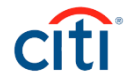

# CitiDirect BE Експорт Даних

Інструкція користувача

### СТВОРЕННЯ ПРОФІЛЯ ЕКСПОРТУ В СИСТЕМІ СІТІDІRECТ ВЕ

1. В меню Робота з файлами оберіть пункт меню Створити шаблон.

| СІГІ<br>На початкову<br>сторінку Послуги СікіDirect Платежі Звіти і 1 Робота 3<br>файлами Служби налаштувань                                                                                                    | Treasury and Trade Solutions                                                                                                    |                                                                                                    |                                                                                                    |                                                                                                    | TESTOVYI USER |
|----------------------------------------------------------------------------------------------------|----------------------------------------------------------------------------------------------------|----------------------------------------------------------------------------------------------------|----------------------------------------------------------------------------------------------------|----------------------------------------------------------------------------------------------------|---------------|
| На початкову Послуги CitiDirect Платежі Звіти і Робота з Служби налаштувань                                                                                                    | cíti                                                                                                    |                                                                                                    |                                                                                                    |                                                                                                    |               |
|                                                                                                    | На початкову Послуги CitiDirect П<br>сторінку                                                                                                    | itiDirect Платежі Звіти і <b>1</b>                                                                                                    | Робота з<br>файлами Служби нала                                                                                                    | штувань                                                                                                    |               |
| Клент увійшов як UA-899999 UKRAINE РУТ 1 невдалих спроб починаючи з останного<br>Робота з файлами + Експортувати шаблон файлу + Створити шаблон<br>СТВОРИТИ ШабЛОН<br>Деталі експорту шаблону файлу<br>Аеталі шаблону<br>• Назва шаблону<br>• Назва шаблону<br>• Назва вихідного формату<br>Раутелts - Statement Data<br>• Ділові послуги<br>Раутелts - Statement Data<br>• Пореглянути все<br>Надіслати/змінити/<br>Створити спеціальний<br>формат<br>Переглянути все<br>Надіслати/змінити/<br>Створити спеціальний<br>формат<br>• Переглянути все<br>Надіслати/змінити/<br>Створити спеціальний<br>формат<br>• Переглянути все<br>Надіслати/змінити/<br>Створити спеціальний<br>формат<br>• Переглянути все<br>• Назва вихідного формату<br>• Переглянути все<br>• Переглянути все<br>• Ділові послуги<br>• Поритувати транзації<br>Переглянути все<br>• Падіслати/змінити/<br>Створити спеціальний<br>формат | Кліснт увійшов як: UA-899999 UKRAINE PVT       1         Робота з файлами · Експортувати шаблон файл         СТВОРИТИ ШАБЛОН         Деталі експорту шаблону файлу         Деталі експорту шаблону         * Назва шаблону         * Назва шаблону         * Ділові послуги         Раутенть - Statement Data | RAINE PVT 1 невдалих спроб починаючи з останньог<br>ли шаблон файлу + Створити шаблон<br>айлу 1<br>Опис шаблону<br>+ Назва вихідного формату | Експортувати шаблон<br>файлу<br>Переглянути все<br>Надіслати/змінити/виправити<br>Авторизувати<br>Створити шаблон<br>Експортувати дані<br>Переглянути все<br>Виконати<br>Історія Запуску<br>Експортувати спеціальний<br>формат<br>Переглянути все<br>Надіслати/змінити<br>Створити спеціальний<br>формат | Імпортувати транзакції<br>Тестувати<br>Авторизувати<br>Надіслати<br>Виконати<br>Історія Запуску<br>SIMIME<br>Переглянути все<br>Надіслати/змінити<br>Створити сертифікат<br>Файли та звіти за<br>розгладом<br>Переглянути все<br>Надіслати/змінити/виправити<br>Авторизувати<br>Створити розклад |               |

2. Заповніть обов'язкові поля, які позначено червоною зірочкою. У полі "**Ділові послуги**" оберіть тип даних, необхідних для роботи з даним профілем, та "**Назву вихідного формату**" зі списку, запропонованого системою.

| Treasury and Trade S                  | Solutions                                 |              |                      |                   | TE                  | ISTOVYI USER       |
|---------------------------------------|-------------------------------------------|--------------|----------------------|-------------------|---------------------|--------------------|
| На початкову<br>сторінку              | Послуги CitiDirect                        | Платежі      | Звіти і<br>аналітика | Запити і<br>пошук | Робота з<br>файлами | Служби налаштувань |
| Клієнт увійшов як: І                  | JA-899999 UKRAINE PVT                     | 1 невдали    | х спроб починаю      | чи з останнього   | входу 10/30/201     | 7 11:28:18         |
| Робота з файлами                      | <ul> <li>Експортувати шаблон ф</li> </ul> | райлу ► Ство | рити шаблон          |                   |                     |                    |
| Створити ш                            | аблон                                     |              |                      |                   |                     |                    |
| Деталі експорту                       | шаблону файлу                             |              |                      |                   |                     |                    |
| Деталі шаблону                        |                                           |              |                      |                   |                     |                    |
| * Назва шаблону                       | 1                                         |              | Опис шаблону         |                   |                     |                    |
| * Ділові послуги<br>Payments - Stater | nent Data                                 | ~            | * Назва вихідно      | го формату        | M                   |                    |

 Після заповнення, система автоматично запропонує зробити Налаштування шаблону та задати Параметри шаблону в межах сеансу. Наприклад, можна додати Номер рахунку у розділі "Фільтри шаблону".

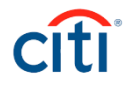

| 3 | <ul> <li>Налаштування шаблону</li> </ul>          |                      |                           |              |                                                  |  |
|---|---------------------------------------------------|----------------------|---------------------------|--------------|--------------------------------------------------|--|
|   | 🖲 Стандартний діапазон дат 🔘 Випи                 | ска в інкрементної   | иу режимі на кінець дня   |              |                                                  |  |
|   | * Тип діапазону дат (календарні дні)              |                      |                           |              | Тип дати                                         |  |
|   | Відносний 🔽                                       | Здня О               | 🗘 По день О               | \$           | Statement Date                                   |  |
|   | Робочі дні                                        | 3 0:00:00            | <b>0</b> To 23:59:50      | 9 🕗          | Зачекати на зведені дані станом на<br>кінець дня |  |
|   | Набір кодування                                   |                      |                           |              |                                                  |  |
|   | User Login Language Code Page                     | <ul> <li></li> </ul> | 🖊 Відновити деталі баланс | у            | Експорт номерів рахунків IBAN                    |  |
|   |                                                   |                      |                           |              |                                                  |  |
|   | Параметр шаблону                                  |                      |                           |              |                                                  |  |
| 3 | <ul> <li>Параметри шаблону в межах сеа</li> </ul> | нсу                  |                           |              |                                                  |  |
|   | <ul> <li>* Шлях розміщення даних</li> </ul>       |                      |                           |              |                                                  |  |
|   | C:\                                               |                      |                           | Вказати шлях |                                                  |  |
|   | Метод захисту                                     |                      |                           |              |                                                  |  |
|   | NONE                                              | $\checkmark$         |                           |              |                                                  |  |
|   |                                                   |                      |                           |              |                                                  |  |
|   | <ul> <li>Параметри автоматизованого ша</li> </ul> | аблону               |                           |              |                                                  |  |
|   | Варіант доставки                                  | N                    | Летод захисту             |              | Ім'я сертифіката                                 |  |
|   |                                                   | Mi X                 |                           |              |                                                  |  |
|   |                                                   |                      |                           |              |                                                  |  |

4. Для завершення налаштувань натисніть **Виконати**. Зверніть увагу, що профіль експорту необхідно авторизувати лише у випадку, якщо це передбачено конфігурацією компанії.

| Фільтри шабл | тону     |
|--------------|----------|
| > Номер Раху | унку     |
| > Відділення | а банку  |
| > Валюта Раз | хунку    |
| > Опис транс | сакції   |
| Виконати     | Зберегти |

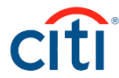

### ЗАПУСК ПРОФІЛЯ ЕКСПОРТУ В СИСТЕМІ CITIDIRECT ВЕ

1. Для запуску профілю експорту необхідно обрати у розділі меню **Робота з файлами** пункт **Виконати**. Після чого буде відображено всі активні профілі експорту.

| Treasury and Trade S                             | olutions                                            |                                                                     |                      |                 | TE                                                                       | STOVYI USER                  |                                                                              |
|--------------------------------------------------|-----------------------------------------------------|---------------------------------------------------------------------|----------------------|-----------------|--------------------------------------------------------------------------|------------------------------|------------------------------------------------------------------------------|
| citi                                             |                                                     |                                                                     |                      |                 |                                                                          |                              |                                                                              |
| На початкову<br>сторінку                         | Послуги CitiDirect                                  | Платежі                                                             | Звіти і<br>аналітика |                 | Робота з<br>файлами                                                      | Служби нала                  | штувань                                                                      |
| Клієнт увійшов як: U                             | A-899999 UKRAINE F                                  | VT 0 невдалих                                                       | спроб починаю        | чи з останнього | Биспортирати                                                             | шаблон                       |                                                                              |
| Робота з файлами<br>Експортуват<br>Переглянути в | • Експортувати дані<br>и дані: Викон<br>се Виконати | <ul> <li>Виконати</li> <li>Нати</li> <li>Історія Запуску</li> </ul> | 1                    |                 | файлу<br>Переглянути в<br>Надіслати/змін<br>Авторизувати<br>Створити шаб | ксе<br>нити/виправити<br>лон | Тестувати<br>Авторизувати<br>Надіслати<br>Виконати<br>Історія Запуску        |
| Показати зас<br>Виконати Пе                      | тосовані критерії п<br>реглянути деталі             | юшуку                                                               |                      | 1               | Експортувати<br>Переглянути в<br>Виконати<br>Історія Запуску             | и дані<br>ксе<br>у           | <b>S/MIME</b><br>Переглянути все<br>Надіслати/змінити<br>Створити сертифікат |

2. Для швидкого доступу до профілю можна додатково скористатись вікном **Показати пошук** та задати необхідні критерії пошуку.

| citi                                                              |                                                                             |                                         |                               |                              |                                       |                                                                  |
|-------------------------------------------------------------------|-----------------------------------------------------------------------------|-----------------------------------------|-------------------------------|------------------------------|---------------------------------------|------------------------------------------------------------------|
| На початкову<br>сторінку                                          | Послуги CitiDirect                                                          | Платежі                                 | Звіти і Запи<br>аналітика поц | пи і Робота з<br>Јук файлами | Служби налаштувань                    |                                                                  |
| Клієнт увійшов як                                                 | UA-899999 UKRAINE P                                                         | VT 0 невдалих о                         | проб починаючи з оста         | иннього входу 10/31/20       | 17 06:07:20                           |                                                                  |
| Робота з файлам                                                   | <ul> <li>Експортувати дані </li> </ul>                                      | Виконати                                |                               |                              |                                       |                                                                  |
| Експортува                                                        | ти дані: Викон                                                              | ати                                     |                               |                              |                                       |                                                                  |
|                                                                   |                                                                             |                                         |                               |                              |                                       |                                                                  |
| Переглянут                                                        | все Виконати                                                                | Історія Запуску                         |                               |                              |                                       |                                                                  |
| Переглянути                                                       | все Виконати                                                                | Історія Запуску                         |                               |                              |                                       |                                                                  |
| Переглянути<br>Показати п<br>Виконати                             | все Виконати<br>ошук<br>Тереглянути деталі                                  | Історія Запуску                         |                               |                              |                                       |                                                                  |
| Переглянути<br>Показати п<br>Виконати [<br>Виконати (1 -          | все Виконати<br>ощук<br>Переглянути деталі<br>15 з 15)                      | Історія Запуску                         |                               |                              |                                       | (Вибрані елементи: 0                                             |
| Переглянути<br>Показати п<br>Виконати (1 -<br>Назва               | все Виконати<br>ошук<br>Переглянути деталі<br>15 з 15)<br>шаблону 1▲        | Історія Запуску                         | 10ну Назва                    | вихідного формату            | Дата й час створе                     | (Вибрані елементи: О<br>ення Ким створено                        |
| Переглянути<br>Показати п<br>Виконати (1 -<br>Назва<br>033 period | все Виконати<br>ощук<br>переглянути деталі<br>15 з 15)<br>шаблону 1 А<br>Ас | Історія Запуску<br>Статус шабя<br>ctive | тону Haзва<br>VAR 55          | вихідного формату            | Дата й час створе<br>07/26/2017 11:32 | (Вибрані елементи: 0<br>ння Ким створено<br>Когузтиласн, тезтолл |

3. Оберіть шаблон профілю експорту та натисніть **Виконати** для запуску формування файлу.

| ≥ Показати заст   | осовані критерії пош | уку            |                         |                  |
|-------------------|----------------------|----------------|-------------------------|------------------|
|                   |                      |                |                         |                  |
| Виконати Пер      | еглянути деталі      |                |                         |                  |
| D                 | - 45                 |                |                         |                  |
| Виконати (1 - 15  | 3 15)                |                |                         |                  |
| 📃 Назва ша        | аблону 1-            | Статус шаблону | Назва вихідного формату | Дата й час ство  |
| O33 period        | Activ                | e              | VAR 55                  | 07/26/2017 11:32 |
| 033-01072017      | Activ                | e              | VAR 55                  | 08/17/2017 11:28 |
| 19.05.1544756     | Activ                | e              | VAR 55                  | 05/20/2015 12:14 |
| 31/05/2013        | Activ                | e              | VAR 55                  | 06/04/2013 11:36 |
| BE Export service | e_1 Activ            | e              | Ukraine 1C Variable 55  | 07/10/2015 15:02 |
| BE Export service | e_2 Activ            | e              | SAP MT940               | 07/10/2015 15:06 |
| SAP MT940         | Activ                | e              | SAP MT940               | 06/04/2013 11:45 |
| cards example     | Activ                | e              | VAR cards               | 08/11/2015 14:37 |
| export            | Activ                | e              | SAP MT940               | 07/26/2017 11:30 |
| export for yester | day Activ            | е              | VAR 55                  | 04/03/2012 11:34 |
| <                 |                      |                |                         |                  |
|                   |                      |                |                         |                  |

#### Експортувати дані: Виконати

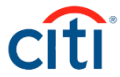

## ЗАВАНТАЖЕННЯ ПРОФІЛЯ ЕКСПОРТУ В СИСТЕМІ CITIDIRECT ВЕ

- 1. Щоб завантажити сформований файл, перейдіть на закладку Історія Запуску.
- 2. Відмітьте необхідний для завантаження файл.
- 3. Натисніть Завантажити.

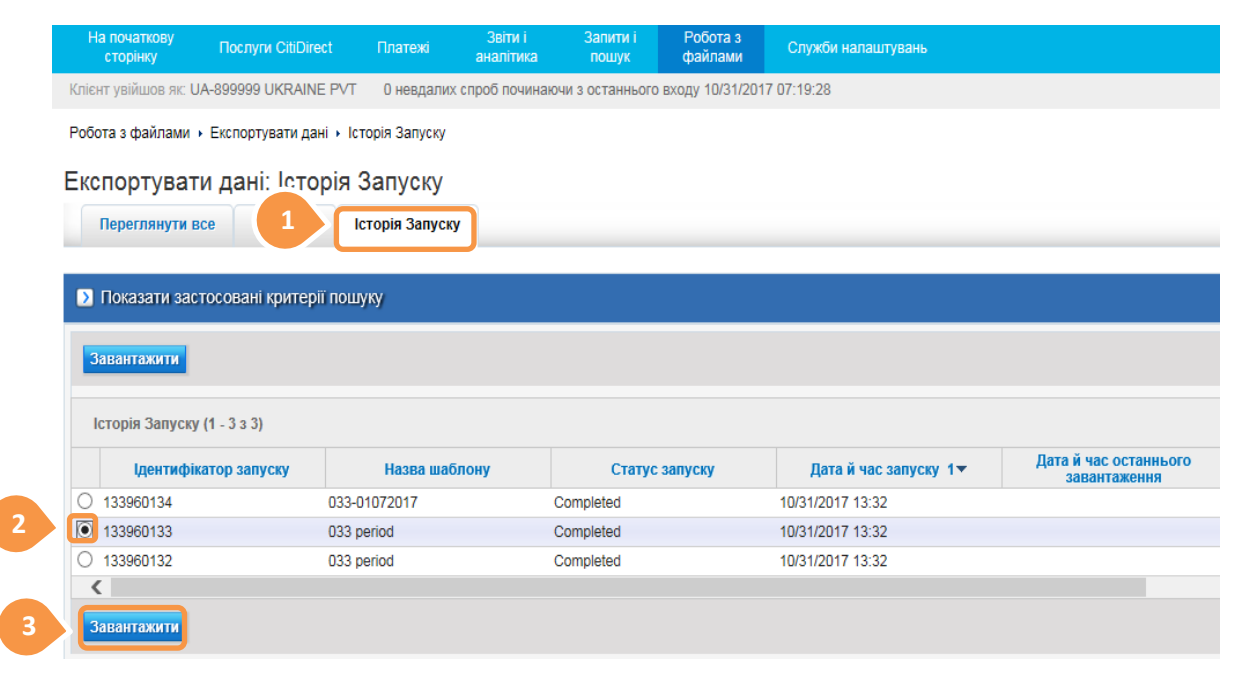